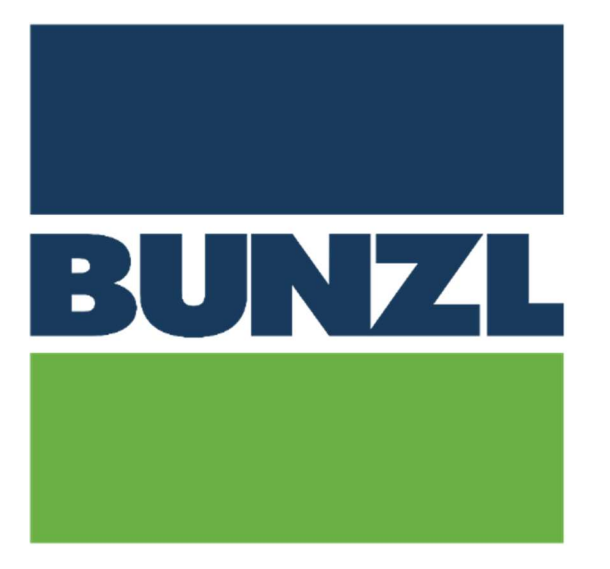

# BUNZL VIP PORTAL MANUAL DU FOURNISSEUR

V1.1

# Table des matières

| 1. Ins | cription du fournisseur sur le portail VIP                                | 4  |
|--------|---------------------------------------------------------------------------|----|
| ١.     | Bon à savoir                                                              | 4  |
| II.    | Comment faire?                                                            | 5  |
| 2. Cor | npte activé sur le portail VIP                                            | 7  |
| 3. Oro | lre                                                                       | 7  |
| I.     | E-mail                                                                    | 7  |
| Π.     | Conseils                                                                  | 8  |
| Ⅲ.     | Détails de la commande                                                    | 8  |
| 4. Cor | ifirmation de commande                                                    | 13 |
| ١.     | Confirmer sans aucun changement                                           | 15 |
| Π.     | Confirmation des commandes avec modifications                             | 17 |
| a      | . Modifier uniquement la date de livraison pour l'ensemble de la commande | 17 |
| t      | . Modifier uniquement la date de livraison d'une ligne de commande        | 18 |
| C      | . Modifier uniquement le prix d'une ligne de commande                     | 20 |
| C      | l. Modifier uniquement la quantité pour une ligne de commande             | 21 |
| e      | e. Refuser une ligne de commande                                          | 22 |
| f      | Ajouter des commentaires                                                  | 24 |
| g      | . Changements multiples                                                   | 25 |
| Ⅲ.     | Commande confirmation envoyée                                             | 26 |
| 5. No  | e d'envoi                                                                 | 26 |
| a      | . Première note d'envoi pour la commande                                  | 26 |

|       | b. Deuxième note de livraison pour la commande | 29 |
|-------|------------------------------------------------|----|
| 6. F  | acture                                         | 30 |
| I.    | Adaptation des prix                            | 32 |
| Ⅱ.    | Adaptation quantitative                        | 33 |
| Ⅲ.    | Ajouter des Charges diverses                   | 34 |
| Iv. F | Plusieurs factures se référant au même PO      | 35 |
| а     | Première facture                               | 35 |
| b     | . Prochaines factures                          | 35 |
| V.    | Changements multiples                          | 36 |

# 1. Inscription du fournisseur sur le portail VIP

# I. Bon à savoir

Le portail VIP peut être utilisé avec Google Chrome, Microsoft Edge ou Firefox.

Une fois que vous avez entré les détails de votre entreprise, nous allons l'activer ( cela peut prendre un peu de temps ). Ces informations seront également partagées avec nos sociétés sœurs afin qu'elles puissent également vous contacter via le portail. Cela ne se fera pas pour toutes les entreprises à la même temps. Vous n'avez besoin que d'un accès pour toutes les entreprises du groupe Bunzl. Si vous êtes déjà inscrit sur le portail, vous n'avez plus à le faire.

Lorsque vous remplissez le formulaire, vous devez entrer plusieurs choses. L'une est l'adresse e-mail que vous souhaitez utiliser. C'est sur cette adresse email, vous recevrez les notifications de la plate-forme, mais c'est aussi le login de connexion. Il est donc important que plusieurs personnes aient accès à cette adresse e-mail. Nous vous recommandons donc d'utiliser une boîte aux lettres partagée.

Veuillez noter que les prix, les dates de livraison et les factures communiquées via le portail sont des données importantes pour nous. Ceux-ci l'emportent sur tous les documents fournis par vous. Si vous souhaitez réagir après confirmation ou livraison d'un document, vous devez nous contacter.

Vous devez faire 3 étapes sur le portail pour chaque commande :

- Confirmation de commande
- Bon de livraison
- Facture

L'adresse du portail est : https://bunzlcontinentaleurope.flow.tiekinetix.net

Pour une utilisation et de l'aide concernant le portail, nous vous demandons gentiment d'utiliser la fonction Support disponible dans le portail. Pour des vidéos d'instructions d'utilisation du portail, aller à: <u>https://www.youtube.com/channel/UC-HLxVuMOl0iCnBCkAbYRiQ/vidéos</u>

#### II. Comment faire?

Le fournisseur reçoit le lien suivant pour créer le compte sur le portail : <u>https://bunzlcontinentaleurope.flo w.tiekinetix.net/onboarding/bunzlcontinentaleurope</u>

Veuillez suivre le lien et encoder les données demandées de votre entreprise. Veuillez noter que les données avec un '\* 'sont obligatoires.

numéro de TVA.

Si vous n'avez pas de numéro de chambre de commerce, veuillez entrer votre

|              | Chamber of Commerc    | a Registration Name                                                                                             |
|--------------|-----------------------|----------------------------------------------------------------------------------------------------|
|              | chamber of confinence | e registration name                                                                                             |
| Address      | 1                     |                                                                                                    |
|              | Street - hours Numb   | in the second second second second second second second second second second second second second second second |
|              | Jueer + nouse nume    | (C)                                                                                                    |
|              |                       |                                                                                                    |
|              | Extra address line    |                                                                                                    |
|              |                       |                                                                                                    |
|              |                       |                                                                                                    |
|              | City                  | Provence                                                                                                    |
|              | 1                     | Netherlands                                                                                                    |
|              | Postal Code           | Country                                                                                                    |
|              | reatar code           | Sector P                                                                                                    |
|              |                       |                                                                                                    |
|              |                       |                                                                                                    |
| Chamber of   |                       |                                                                                                    |
| Number *     | Chamber of Commerce   | Number                                                                                                    |
|              |                       |                                                                                                    |
| VAT Number * | P.                    |                                                                                                    |
| VATNumber    |                       |                                                                                                    |
|              | VAT Number. inclusive | country like: NL2343624872K                                                                                     |

#### **Administrative Contact Information**

Partner Onboarding (2/3)

| Complete Name *                                        | Mr 🗸                                             | me Infix -                                  | Last Name                                                                                       | ERP Software<br>(optional)                 | ERP System                |                                    |                           |
|--------------------------------------------------------|--------------------------------------------------|---------------------------------------------|-------------------------------------------------------------------------------------------------|--------------------------------------------|---------------------------|------------------------------------|---------------------------|
| Function                                               |                                                  |                                             |                                                                                                 | Name of ERP<br>Implementation<br>Partner   | Name of ER                | P implementation                   | Partner                   |
| Phone Number *                                         | -<br>Countrycode                                 | - City                                      | Number                                                                                          | Name of<br>Contactperson at<br>ERP Partner | Prefix                    | First Name                         | Infix + Last Name         |
| E-mail address *                                       | any com                                          | ~                                           |                                                                                                 | Phone Number of<br>ERP Contactperson       | Countrycode               | - City                             | - Number                  |
| 'his mailaddress will be i<br>Ising a shared mailaddre | used as login name, bi<br>:ss like admin@yourcoi | ut also to receive al<br>mpany.com is advis | orders and communication from the VIP portal.<br>ed. Mailaddress cannot be changed by the user. | E-mail address of<br>contactperson         | ex. admin<br>E-mail addre | @mycompany.<br>ess of your contact | person at the ERP Partner |
|                                                        |                                                  |                                             |                                                                                                 | Enter the message as it's shown. *         | sail                      |                                    |                           |

Une fois soumis, vous recevrez un courrier de confirmation et un lien d'activation.

De votre côté, la configuration est maintenant terminée, merci.

# 2. Compte activé sur le portail VIP

Lorsque vous avez effectué l'enregistrement de votre entreprise sur le portail, votre compte sera activé. Vous allez recevoir un e-mail vous confirmant que :

- Votre compte est activé
- Notre prochaine commande vous sera envoyée via le portail

# 3. Ordre

# I. E-mail

Chaque fois que nous vous envoyons une commande, vous recevrez un e-mail de l'adresse <u>noreply@tiekinetix.com</u> avec le lien vers le portail et une version PDF de notre commande (version PDF est provisoire).

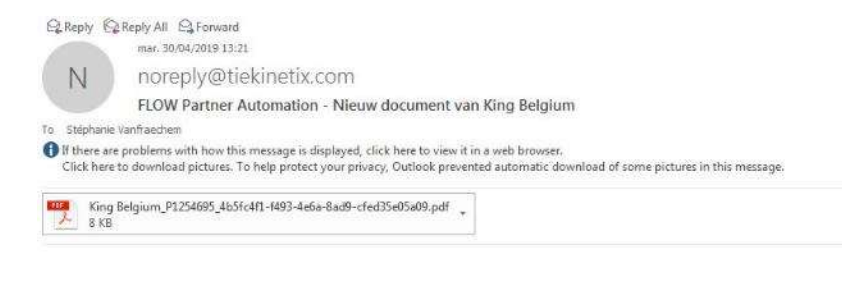

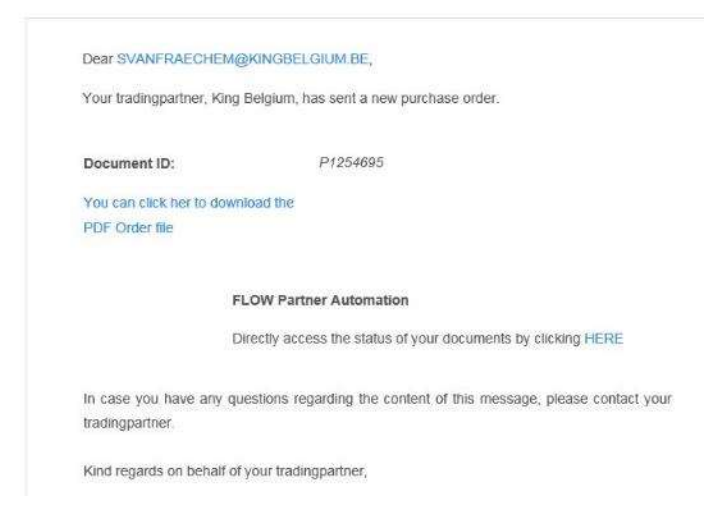

#### **II.** Conseils

Merci de prêter attention que l'adresse e-mail noreply@tiekinetix.com ne soit pas dans vos e-mail indésirables /spams.

#### III. Détails de la commande

Afin de voir les détails de la commande directement sur le portail, merci de cliquer sur HERE dans l'e-mail reçu.

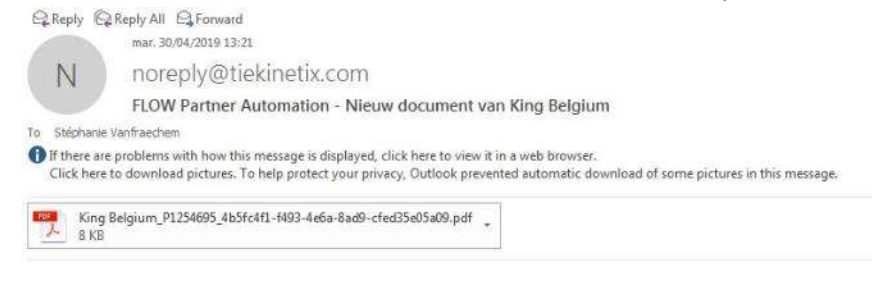

| CHEM@KINGBELGIUM.BE;                                                    |
|-------------------------------------------------------------------------|
| r, King Belgium, has sent a new purchase order.                         |
| P1254695                                                                |
| io download the                                                         |
|                                                                         |
| FLOW Partner Automation                                                 |
| Directly access the status of your documents by clicking HERE           |
| any questions regarding the content of this message, please contact you |
|                                                                         |

Vous serez redirigé vers le portail. Veuillez entrer votre identifiant et votre mot de passe pour vous connecter.

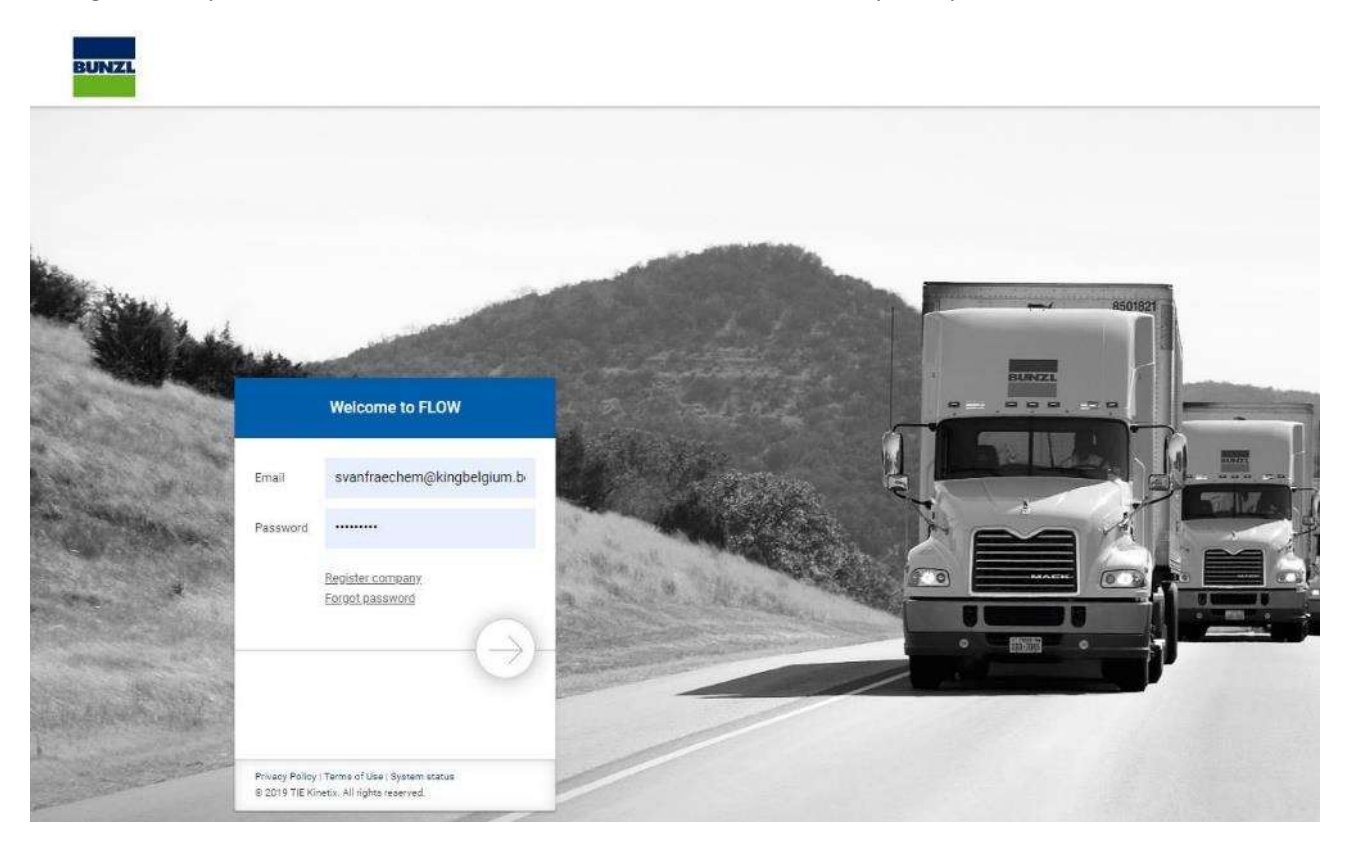

# Sur l'écran suivant du portail, merci de cliquer sur " 🎼 ".

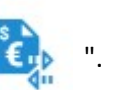

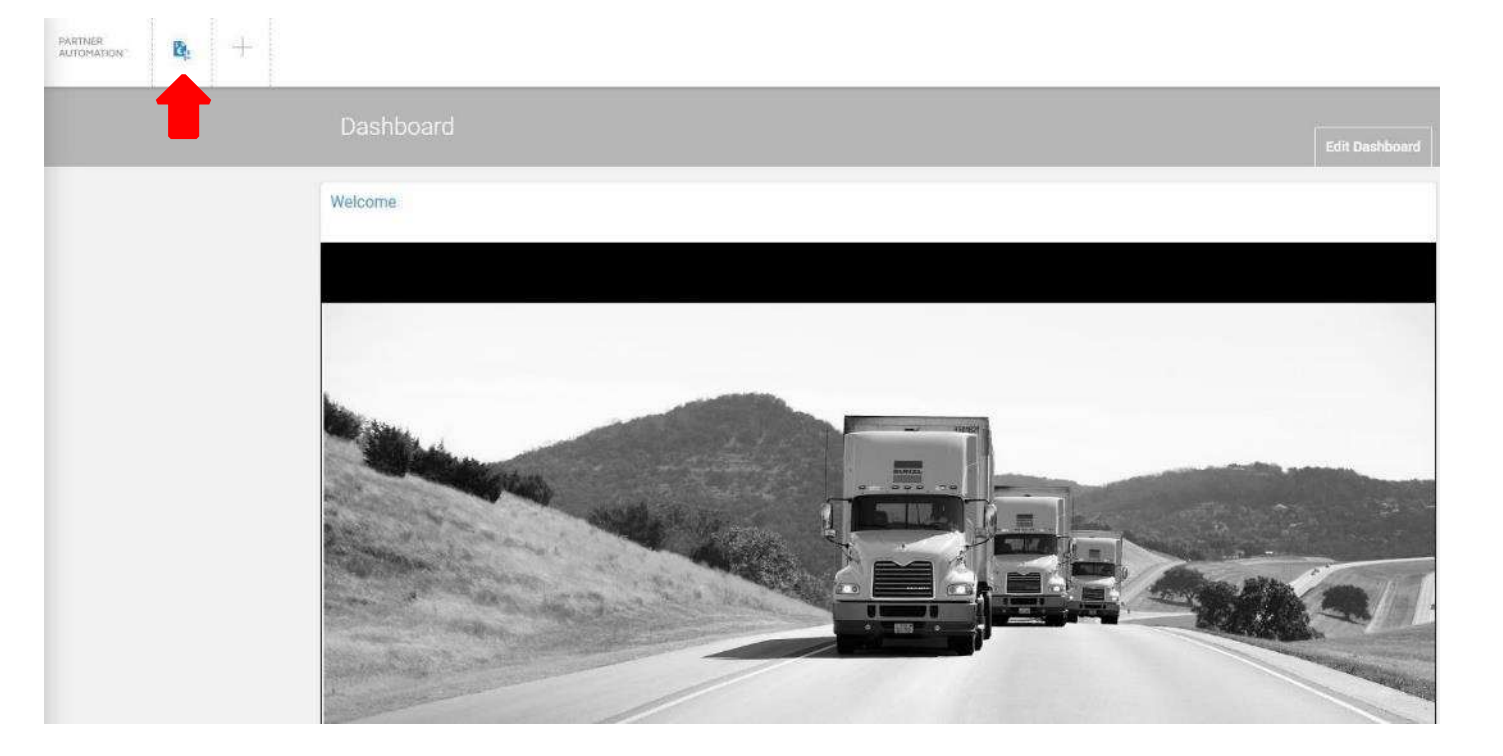

Vous verrez ensuite la liste de tous vos bons de commande et documents disponibles sur le portail.

•

| CREATE NEW DOCUMENT                                                                              |        |
|--------------------------------------------------------------------------------------------------|--------|
| CREATE NEW DOCUMENT                                                                              |        |
|                                                                                                  |        |
|                                                                                                  |        |
| 📽 PARTNER IDENTIFIER VALUE 1 BUSINESS PROCESS DOCUMENT 🕈 DATE CREATED 4 🕈 DATE MODIFIED 🕴 STATU: | ACTION |

| 05 | PARTNER                    | IDEN IER VALUE 1 | BUSINESS PROCESS |     | DOCUMENT       | ۲ | DATE CREATED 🕴         | T | DATE MODIFIED          | T       | STATUS           | ACTION       |
|----|----------------------------|------------------|------------------|-----|----------------|---|------------------------|---|------------------------|---------|------------------|--------------|
| •  | ₽ <b>←</b><br>King Belgium | P1254697         | Step 1/4         | Ø   | Purchase Order |   | May 31 2019 9:27:56 AM |   | May 31 2019 9:27:56 AM | I       |                  | 1            |
| *  | S.⇒<br>King Belgium        | P1254671         | Step 2/4         | ත   | Order Response |   | May 28 2019 2:23:25 PM |   | May 28 2019 2:22:25 DM | 선 CREAT | e order responsi | E (REQUIRED) |
|    |                            |                  | Sten 2/4         | (2n |                |   |                        |   |                        | COMP/   | RE               |              |

La commande apparaîtra alors sur votre écran sous forme de version PDF.

| ce Par                  | rsed HTML Report         | Destination De | stination Parsed               |               |                               |                     |                      |           |
|-------------------------|--------------------------|----------------|--------------------------------|---------------|-------------------------------|---------------------|----------------------|-----------|
|                         |                          |                |                                |               |                               |                     |                      |           |
|                         |                          |                |                                |               |                               |                     | Pur                  | chase Ord |
|                         |                          |                |                                |               |                               |                     |                      |           |
| 10                      | ball                     | et             |                                |               |                               |                     |                      |           |
| Caring fo               | or hygiene and clear     | ning           |                                |               |                               |                     |                      |           |
| lerID<br>ler Name       |                          |                | 12399999999999<br>King Belgium |               | RecipientID<br>Recipient Name | 1234<br>King        | 567890123<br>Belgium |           |
| yer                     |                          |                |                                | Supplier      |                               | ShipTo              |                      |           |
| 9999999999<br>Doloium O | )g<br>Vanisa             |                |                                | 1234567890123 |                               | 1239999999999       |                      |           |
| du Cerf 19              | 071                      |                |                                |               |                               | Unit 5 Kersdonk 7   |                      |           |
|                         |                          |                |                                |               |                               | BE                  |                      |           |
| er Order ID             | L                        |                | P1254697                       |               | Buyer Order Date              | 2019                | -05-81               |           |
| i Order Am<br>Payable / | rence<br>1ount<br>Amount |                | 1800.00<br>2178.00             |               | Total Tax Amount<br>Currency  | 2013<br>378.<br>EUR | 90<br>90             |           |
|                         | Supplier Item Nr         | Buyer Item Nr  | Descripti                      | on            |                               | OrderedQuantity     | Unit Of Measure      | Variation |
| ine Nr                  |                          |                |                                |               |                               |                     |                      |           |

Pour passer à l'étape suivante, cliquez sur le ~~ imes~ .

# 4. Confirmation de commande

#### N'oubliez pas que les documents qui nous sont communiqués via le portail sont les seules données valables pour nous.

Lorsque vous êtes sur le portail, vous verrez la liste de toutes vos commandes et documents disponibles sur le portail.

Dans la colonne **IDENTIFIER VALUE 1**, vous retrouverez nos numéros de commande.

| ot | PARTNER                          | IDENT IN VALUE 1 | BUSINESS PROCESS |     | DOCUMENT       | Ŧ  | DATE CREATED 👍         | Ŧ | DATE MODIFIED          | Ŷ        | STATUS           | ACTION       |
|----|----------------------------------|------------------|------------------|-----|----------------|----|------------------------|---|------------------------|----------|------------------|--------------|
| *  | R. <del>C.</del><br>King Belgium | P1254697         | Step 1/4         | ළ   | Purchase Order | n: | May 31 2019 9:27:56 AM |   | May 31 2019 9:27:56 AM |          | Rassess          | 1            |
|    | s→<br>King Belgium               | P1254671         | Step 2/4         | ත   | Order Respons  | e  | May 28 2019 2:23:25 PM |   | May 28 2019 2:23:25 PM | PE CREAT | E OADER RESPONSI | E (REQUIRED) |
|    | <b>FI</b> +                      |                  | Stan 274         | Æ0n |                |    |                        |   |                        | COMP.    | ARE              |              |

Pour créer la confirmation de commande, veuillez cliquer sur et sur **CREATE ORDER RESPONSE / CRÉER ORDER RESPONSE** de la ligne que vous souhaitez confirmer. Cela n'est nécessaire que si vous avez apporté des modifications au document, mais il est préférable de toujours le faire comme cela.

| o; | PARTNER            | IDENTIFIER VALUE 1 | BUSINESS PROCESS |             | DOCUMENT 1     | T | DATE CREATED           | Ŷ | DATE MODIFIED          | Y       | STATUS          | ACTION        |  |
|----|--------------------|--------------------|------------------|-------------|----------------|---|------------------------|---|------------------------|---------|-----------------|---------------|--|
| ×  | Re<br>King Belgium | P1254697           | Step 1/4         | ත           | Purchase Order |   | May 31 2019 9:27:56 AM |   | May 31 2019 9:27:56 AM |         | 5               | 1             |  |
| K  | King Belgium       | P1254671           | Step 2/4         | ¢           | Order Response |   | May 28 2019 2:23:25 PM |   | May 28 2019 2:23:25 P  | 신 CREAT | E ORDER RESPONS | ie (REQUIRED) |  |
|    | <b>F1</b> ->       |                    | Stan 7/A         | <i>f</i> în |                |   |                        |   |                        | COMP.   | ARE             |               |  |

| Confirm                         |        | х   |
|---------------------------------|--------|-----|
| Do you want to create Order Res | ponse? |     |
|                                 | No     | Yes |

# Vous serez redirigé vers l'écran suivant :

| GlobalNet<br>Caring for hygiene and cleaning                   |                 |   | Trading Partner                  |                   |                 |                 |
|----------------------------------------------------------------|-----------------|---|----------------------------------|-------------------|-----------------|-----------------|
| King Belgium<br>Rue du Cert 190/1, AL<br>B-1332 GENVAL, AL, BE |                 |   | TradingPartnerll<br>King Belgium |                   | ×               |                 |
| knowledgement Type                                             | Order AckDate 9 |   | Ship to info Remi                | t to info Header  |                 |                 |
| Acknowledge - With Changes                                     | 2019-05-31      |   | Ship to location code            | 123999999999      | Ship to name    | King Belgium NV |
| P1254697                                                       | 2019-05-31      | - | Ship to address 1                | Unit 5 Kersdonk 7 | Ship to city    | TISSELT         |
|                                                                |                 |   | Ship to zip                      | 2830              | Ship to country | BE              |
|                                                                |                 |   |                                  |                   |                 |                 |

#### **Confirmer sans aucun changement** I. **Trading Partner** Customer information King Belgium TradingPartnerID () Rue du Gerf 190/1, AL King Belgium B-1332 GENVAL, AL, BE Ship to info Rem Header Acknowledgement Type Order AckDate 😗 Acknowledge - With Changes 2019-05-31 . 636948862747594746 1234567890123 Document ID 🚯 VendorID 👩 Purchase OrderNumber Purchase OrderDate 🜖 Scheduled Delivery Date 2019-06-11 PaymentTerms Description P1254697 2019-05-31 svanf Customer Reference EUR 378.00 Currency Total Ordered TaxAmount 1800.00 Total Ordered PayableAmount 2178.00 Total Ordered OrderAmount Unit Of Measure Line Nr Ordered Oty Price Net Customer PartNr Vendor PartNum Part Description 0 TOILETPAPIER TORK ADVANCED MINI JUMBO 1LGS 240M T2 (12) > 1 36 CS 50.00 700110/163 110163 Preview PDF Save As Draft Send Document

Merci de cliquer sur **HEADER** pour voir la date de livraison que nous demandons.

Dans la partie inférieure de l'écran, vous verrez les différentes lignes de commande.

Si vous ne changez rien et que vous confirmez les articles, les quantités, les prix, la date de livraison, juste cocher le carré au-dessus des différentes lignes commandées

| 0<br>L | Line Nr | Ordered Qty | Unit Of Measure | Price Net | Customer PartNr | Vendor PartNum | Part Description                                        |  |
|--------|---------|-------------|-----------------|-----------|-----------------|----------------|---------------------------------------------------------|--|
| >      | 1       | 36          | CS              | 50.00     | 700110/163      | 110163         | TOILETPAPIER TORK ADVANCED MINI JUMBO 1LGS 240M T2 (12) |  |
|        |         |             |                 |           |                 |                |                                                         |  |

## Merci de valider en cliquant sur 🔅 et ACCEPT SELECTED LINES / ACCEPTER LES LIGNES SELECTIONNES

| )<br>L | Line Nr | Ordered Qty | Unit Of Measure | Price Net | Customer PartNr | Vendor PartNum | Part Description                                        |                                                                          | ¢ 🗸 |
|--------|---------|-------------|-----------------|-----------|-----------------|----------------|---------------------------------------------------------|--------------------------------------------------------------------------|-----|
| >      | 1       | 36          | CS              | 50.00     | 700110/163      | 110163         | TOILETPAPIER TORK ADVANCED MINI JUMBO 1LGS 240M T2 (12) | <ul> <li>Accept Selected Lines</li> <li>Reject Selected Lines</li> </ul> | 2   |

#### Ensuite cliquer sur SEND DOCUMENT

| ≫. M | - 36 | C5 | \$5.00 | 700110/163 | 112163 | TOLETRAPIER TORK ADVANCED MINE JUMBO 1LOB 240M T2 (12) |             | COMMENT | 0             |
|------|------|----|--------|------------|--------|--------------------------------------------------------|-------------|---------|---------------|
|      |      |    |        |            |        |                                                        | Preview PDF | Save    | Send Document |

La confirmation de commande nous est alors envoyée via le portail.

## II. Confirmation des commandes avec modifications

Modifications que vous pouvez effectuer :

- Date de livraison ( toute la commande ou ligne par ligne )
- Prix
- Quantité
- Refuser une ou plusieurs lignes
- Ajouter des commentaires

#### a. Modifier uniquement la date de livraison pour l'ensemble de la commande Cliquer sur HEATER et dans SCHEDULED DELIVERY DATE / DATE DE LIVRAISON PREVUE

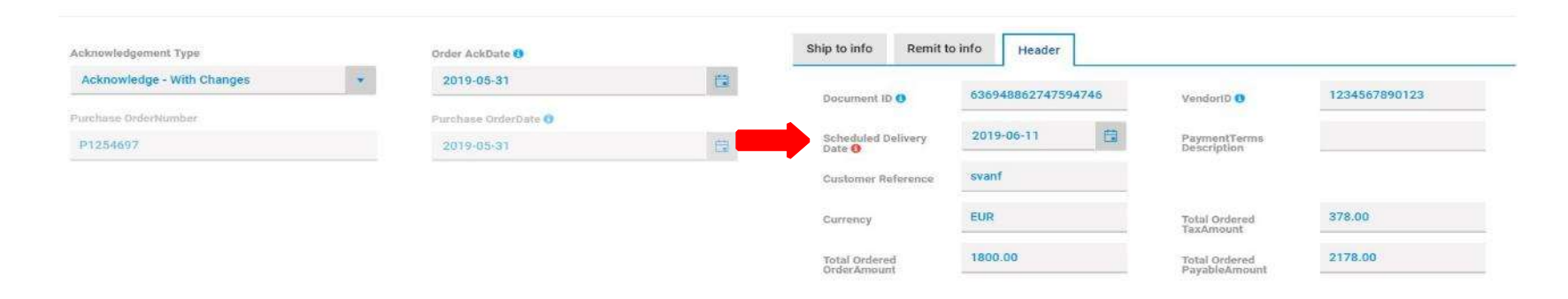

# Merci de valider en cliquant sur 🔅 et ACCEPT SELECTED LINES / ACCEPTER LES LIGNES SELECTIONNES

| • | Line Nr | Ordered Qty | Unit Of Measure | Price Net | Customer PartNr | Vendor PartNum | Part Description                                        | •                                               |
|---|---------|-------------|-----------------|-----------|-----------------|----------------|---------------------------------------------------------|-------------------------------------------------|
| > | 1       | 36          | cs              | 50.00     | 700110/163      | 110163         | TOILETPAPIER TORK ADVANCED MINI JUMBO 1LGS 240M T2 (12) | Accept Selected Lines     Reject Selected Lines |

Ensuite cliquer sur SEND DOCUMENT

| ≫ \1 | 38 | 03 | \$0.00 | 700110/163 | 110163 | TOILETRAPIER TORK ADVANCED MINE JUMBE 1LEB 240M T2 (12) | COMMENT          | 0             |
|------|----|----|--------|------------|--------|---------------------------------------------------------|------------------|---------------|
|      |    |    |        |            |        |                                                         | Preview PDF Save | Send Document |
|      |    |    |        | <i>.</i>   |        |                                                         |                  |               |

La confirmation de commande nous est alors envoyée via le portail.

# b. Modifier uniquement la date de livraison d'une ligne de commande

Cliquer sur 🦻 en début de la ligne à modifier

| Ð | Line Nr | Ordered Qty | Unit Of Measure | Price Net | Customer PartNr | Vendor PartNum | Part Description                                        |         | 0 |
|---|---------|-------------|-----------------|-----------|-----------------|----------------|---------------------------------------------------------|---------|---|
| > | 1       | 36          | CS              | 50.00     | 700110/163      | 110163         | TOILETPAPIER TORK ADVANCED MINI JUMBO 1LGS 240M T2 (12) | COMMENT |   |

#### Cliquez sur

#### de la ligne, puis sur MODIFY LINE / MODIFIER LA LIGNE.

| [08 IECT 08 IECT] 36 50.00 CS 2010-06-11 |  |
|------------------------------------------|--|
| 100000 000001 00 000 00 00 20170011      |  |
|                                          |  |

Un nouvel écran s'affiche. Aller dans ACK STATUS CODE / STATUT DES REGLES cet choisir DATE RESCHEDULED pour la ligne en question et modifier la date, ensuite cliquez sur UPDATE / METTRE A JOUR.

| tk StatusCode O      |            | 1  |
|----------------------|------------|----|
| Ack Quantity 🖯       | 36         |    |
| Ack Price G          | 50.00      |    |
| Ack UnitOfMeasure    | cs         |    |
| uled Delivery Date 0 | 2019-06-11 | C. |
| Size                 |            |    |

Merci d'alors accepter toutes les autres lignes de commande comme expliqué dans le point I. Confirmation de l'ordre sans aucun changement

Ensuite vous cliquez sur **SEND DOCUMENT / ENVOYER LE DOCUMENT** afin que la confirmation de commande avec la modification nous soit envoyé via le portail

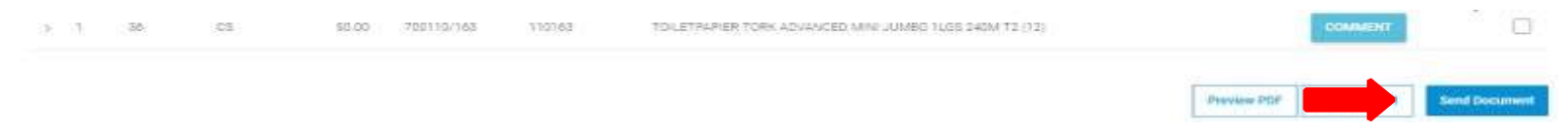

ATTENTION : Merci de faire attention à la date confirmée au niveau de ligne, car elle prévaut toujours sur la date confirmée au niveau de l'en-tête.

#### c.Modifier uniquement le prix d'une ligne de commande

Cliquer sur 📎 en début de la ligne à modifier

| 06JECT 06JECT] 36 50.00 CS 2019-06-11 | 1             |
|---------------------------------------|---------------|
|                                       | 🥔 Modify Line |

Cliquez sur de la ligne, puis sur MODIFY LINE / MODIFIER LA LIGNE.

| Ack StatusCode | Ack Quantity | Ack Price | Ack UnitOfMeasure | Scheduled Delivery Date | Size | Actic         |
|----------------|--------------|-----------|-------------------|-------------------------|------|---------------|
|                | 1            |           |                   | 1                       |      |               |
| DBJECT OBJECT] | 36           | 50.00     | CS                | 2019-06-11              |      |               |
|                |              |           |                   |                         |      | 🖋 Modify Line |
|                |              |           |                   |                         |      | 🖌 Accept Line |
|                |              |           |                   |                         |      | Ø Reject Line |

Un nouvel écran s'affiche. Aller dans ACK STATUS CODE / STATUT DES REGLES cet choisir PRICE CHANGED pour la ligne en question et modifier la date, ensuite cliquez sur UPDATE / METTRE A JOUR.

| ck StatusCode 0           |            | 1     |
|---------------------------|------------|-------|
| Ack Quantity 0            | 36         |       |
| Ack Price O               | 50.00      |       |
| Ack UnitOfMeasure         | CS         |       |
| Scheduled Delivery Date 😗 | 2019-00-11 | (iii) |
| Size                      |            |       |

Merci d'alors accepter toutes les autres lignes de commande comme expliqué dans le point I. Confirmation de l'ordre sans aucun changement

Ensuite vous cliquez sur **SEND DOCUMENT / ENVOYER LE DOCUMENT** afin que la confirmation de commande avec la modification nous soit envoyé via le portail

| ≥ 1. s¥ | 05 | \$5.00 | 700110/163 | 110163 | TOLETPAPIER TORK ADVANCED MINE JUMBE 1LEB 240M T2 (12) |             | COMMENT | 0             |
|---------|----|--------|------------|--------|--------------------------------------------------------|-------------|---------|---------------|
|         |    |        |            |        |                                                        | Provine PDF |         | Send Document |

d.Modifier uniquement la quantité pour une ligne de commande

Cliquer sur >> en début de la ligne à modifier

| Ack StatuxCode  | Ack Quantity | Ack Price | Ack UnitOfMeasure | Schedoled Delivery Date | 562.0 | Acti                                        |
|-----------------|--------------|-----------|-------------------|-------------------------|-------|---------------------------------------------|
| IOBJECT OBJECTI | 36           | 50.00     | CS.               | 2019-06-11              | - Tr  |                                             |
|                 |              |           |                   |                         |       | Modify Line     Accept Line     Magnet Line |

#### Cliquez sur de la ligne, puis sur MODIFY LINE / MODIFIER LA LIGNE.

| LineAck Additional Line In | ſo           |           |                   |                         |      |                                                      |
|----------------------------|--------------|-----------|-------------------|-------------------------|------|------------------------------------------------------|
| Ack StatusCode             | Ack Quantity | Ack Price | Ack UnitOfMeasure | Scheduled Delivery Date | Size | Actio                                                |
| [OBJECT OBJECT]            | 36           | 50.00     | cs                | 2019-06-11              |      |                                                      |
|                            |              |           |                   |                         |      | 🖋 Modify Line                                        |
|                            |              |           |                   |                         |      | <ul> <li>Accept Line</li> <li>Relact Line</li> </ul> |

Un nouvel écran s'affiche. Aller dans ACK STATUS CODE / STATUT DES REGLES cet choisir QUANTITY CHANGED pour la ligne en question et modifier la date, ensuite cliquez sur UPDATE / METTRE A JOUR.

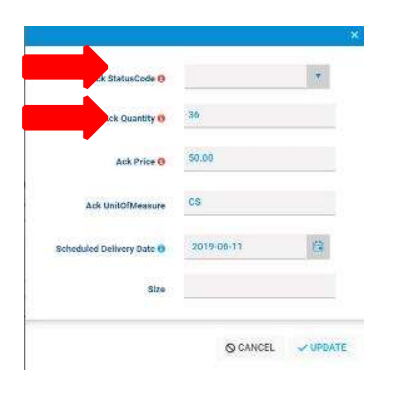

Merci d'alors accepter toutes les autres lignes de commande comme expliqué dans le point I. Confirmation de l'ordre sans aucun changement

Ensuite vous cliquez sur **SEND DOCUMENT / ENVOYER LE DOCUMENT** afin que la confirmation de commande avec la modification nous soit envoyé via le portail

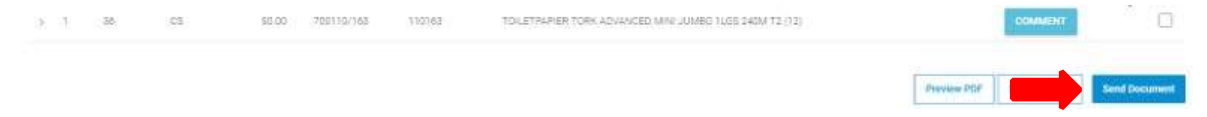

#### e.Refuser une ligne de commande

Cliquer sur 🔰 en début de la ligne à modifier

| Ack StatusCode  | Ack Quantity | Ack Price | Ack UnitOfMeasure | Schedoled Delivery Date | Silze | Action                                     |
|-----------------|--------------|-----------|-------------------|-------------------------|-------|--------------------------------------------|
| IOBJECT OBJECTI | 36           | 50.00     | CS                | 2019-06-11              | _     |                                            |
|                 |              |           |                   |                         |       | Modify Line     Accept Line     Monorthing |

| Cliquez sur |  | de la ligne, puis sur <b>REJECT LINE / REJETER LA LIGNE</b> . |
|-------------|--|---------------------------------------------------------------|
|-------------|--|---------------------------------------------------------------|

|                | I  | Aux Fince. | Ack UnitOfMeasure | Scheduled Delivery Date | Size | ACER |
|----------------|----|------------|-------------------|-------------------------|------|------|
| OBJECT OBJECT] | 36 | 50.00      | CS                | 2019-06-11              |      |      |

Merci d'alors accepter toutes les autres lignes de commande comme expliqué dans le point <u>I. Confirmation de l'ordre sans aucun changement</u>

Ensuite vous cliquez sur **SEND DOCUMENT / ENVOYER LE DOCUMENT** afin que la confirmation de commande avec la modification nous soit envoyé via le portail

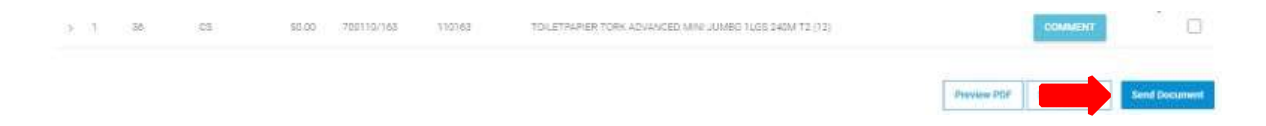

#### f.Ajouter des commentaires

Si nécessaire vous pouvez ajouter un commentaire. Le commentaire nous sera envoyé directement par e-mail.

| Cela peut être fait en cliquant sur | COMMENTAIRE | , une boîte de dialogue apparaît alors. |
|-------------------------------------|-------------|-----------------------------------------|
|-------------------------------------|-------------|-----------------------------------------|

| )<br>L | Numéro De Ligne | Quantité Commandée | Unit Of Measure | Prix Net Unitaire | Artikel Nr | Numéro Article Transporteur | Description                                   | <b>I</b>    | ٥ |
|--------|-----------------|--------------------|-----------------|-------------------|------------|-----------------------------|-----------------------------------------------|-------------|---|
| >      | 1               | 48                 | BX              | 6,13              | 56854      | 507688                      | Luchtverfrisser gel continue potpourri Nicols | COMMENTAIRE |   |

Si vous souhaitez ajouter des frais de transport ou d'autres coûts supplémentaires, veuillez utiliser le champ de commentaires.

| Comment           |        | ×        |
|-------------------|--------|----------|
| +5€ freight costs |        |          |
|                   | ✓ SAVE | × CANCEL |

.

Cliquez sur SAVE

#### g.Changements multiples

Vous pouvez faire une combinaison des modifications mentionnées ci-dessus.

Pour effectuer plusieurs modifications, veuillez cliquer sur la ligne concernée (comme mentionné pour les modifications détaillées précédentes) et aller sur MODIFIER LA LIGNE. Sur l'écran suivant, changer tous les champs nécessaires: ACK QUANTITY, ACK PRICE, SCHEDULED DATE. Si vous effectuez plus d'une modification par ligne de commande, veuillez mettre le ACK STATUS CODE / STATUT DES REGLES sur MULTIPLE CHANGES MADE et cliquez sur UPDATE / METTRE A JOUR.

| ACK STRUGGUGE G           |            |
|---------------------------|------------|
| Ack Quantity 8            | 36         |
| Ack Price ()              | 50.00      |
| Ack UnitOfMeasure         | CS         |
| Scheduled Delivery Date 🖲 | 2019-06-11 |
| Size                      |            |

Merci d'alors accepter toutes les autres lignes de commande comme expliqué dans le point <u>I. Confirmation de l'ordre sans aucun changement</u>

Ensuite vous cliquez sur **SEND DOCUMENT / ENVOYER LE DOCUMENT** afin que la confirmation de commande avec la modification nous soit envoyé via le portail

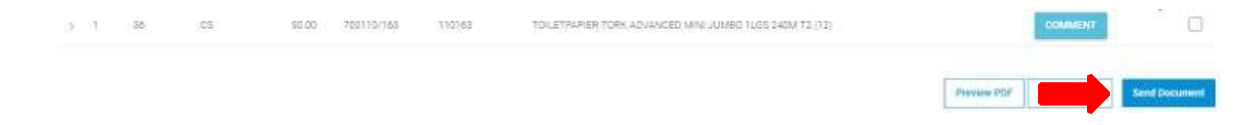

#### III. Commande confirmation envoyée

Lorsque la confirmation de commande est envoyée, vous verrez que la commande est maintenant à l'étape 2/4

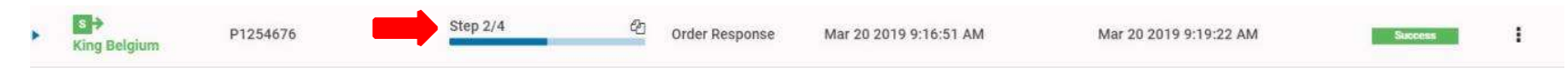

# 5. Note d'envoi

N'oubliez pas que les documents qui nous sont envoyé via le portail sont les seules données valables pour nous.

Une fois la confirmation de commande envoyée, nous vous demandons de confirmer la note de livraison.

a. Première note d'envoi pour la commande Aller sur la PO à traiter, à la ligne étape 2/4

| ► King Belgium       | P1254676        | Step 2/4                   | Corder Response    | Mar 20 2019 9:16:51 AM | Mar 20 2019 9:19:22 AM | Success                       |  |
|----------------------|-----------------|----------------------------|--------------------|------------------------|------------------------|-------------------------------|--|
|                      |                 |                            |                    |                        |                        |                               |  |
|                      |                 |                            |                    |                        |                        |                               |  |
| Cliquez sur          | de la ligr      | ne, puis sur <b>CREATE</b> | SHIP NOTICE / CRÉE | R SHIP NOTICE.         |                        |                               |  |
| ▼ S→<br>King Belgium | P1254676        | Step 2/4                   | ළු Order Response  | Mar 20 2019 9:16:51 AM | Mar 20 2019 9:19:22 AM | Succ                          |  |
|                      | DOOLULICHT IDEN |                            | LETION .           |                        |                        | CREATE SHIP NOTICE (REQUIRED) |  |

Une boîte de dialogue s'ouvre dans laquelle vous pouvez sélectionner les lignes que vous souhaitez inclure dans la note d'envoie.

| um  | aroun   | d lines          | 5                                  |                                        |                                                          |                                                                |                                                                       |                                                                                                    |                                                                                                    |                                                                                                    |                                                                                                    |                                                                                                    | ×                                                                                                    |
|-----|---------|------------------|------------------------------------|----------------------------------------|----------------------------------------------------------|----------------------------------------------------------------|-----------------------------------------------------------------------|----------------------------------------------------------------------------------------------------|----------------------------------------------------------------------------------------------------|----------------------------------------------------------------------------------------------------|----------------------------------------------------------------------------------------------------|----------------------------------------------------------------------------------------------------|----------------------------------------------------------------------------------------------------|
| NR  | ORD     | ERED Q           | τ¥                                 | UNIT                                   | DF ME                                                    | ASURE                                                          | PRICE NET                                                             | CUSTOMER PARTNR                                                                                          | SUPPLIER PRODUCT CODE                                                                                                    | ACKNOWLEDGED QUANTITY                                                                                                    | SHIPQUANTITY                                                                                                    | ADDITIONAL INFO                                                                                                    |                                                                                                    |
|     | 4       |                  |                                    | вх                                     |                                                          |                                                                | 40.0635                                                               | 77773                                                                                                    | B1851                                                                                                    | 4                                                                                                    | 4                                                                                                    | ***                                                                                                    |                                                                                                    |
|     | 7       |                  |                                    | вх                                     |                                                          |                                                                | 89.8835                                                               | 77865                                                                                                    | P5700                                                                                                    | 7                                                                                                    | ٥                                                                                                    |                                                                                                    |                                                                                                    |
| a l | 1 1     | Page             | 1                                  | of 1                                   | ŝ.                                                       | ж.                                                             | 5 item                                                                | s per page                                                                                               |                                                                                                    |                                                                                                    |                                                                                                    | 1 - 2 of 2 items                                                                                                    | 0                                                                                                    |
|     |         |                  |                                    |                                        |                                                          |                                                                |                                                                       |                                                                                                    |                                                                                                    |                                                                                                    |                                                                                                    | CREATE NEW                                                                                                    |                                                                                                    |
|     | UR<br>4 | 4<br>7<br>4<br>1 | AR ORDERED Q<br>4<br>7<br>4 1 Page | VR ORDERED GTY<br>4<br>7<br>4 1 Page 1 | VR ORDERED GTY UNIT (<br>4 BX<br>7 BX<br>4 1 Page 1 of 1 | VR ORDERED GTY UNIT OF ME<br>4 BX<br>7 BX<br>4 1 Page 1 of 1 + | VR ORDERED OTY UNIT OF MEASURE<br>4 BX<br>7 BX<br>4 1 Page 1 of 1 + + | VR ORDERED GTY UNIT OF MEASURE PRICE NET<br>4 BX 40.0635<br>7 BX 89.8835<br>4 1 Page 1 of 1 > > 5 1 Item | IR     ORDERED GTY     UNIT OF MEASURE     PRICE NET     CUSTOMER PARTNR       4     BX     40.0635     77773       7     BX     89.8835     77865       4     1     Page     1     of 1     ×     5     items per page | VR     ORDERED QTY     UNIT OF MEASURE     PRICE NET     CUSTOMER PARTNR     SUPPLIER PRODUCT CODE       4     8X     40.0635     77773     B1851       7     BX     89.8835     77865     P5700       4     1     Page     1     of 1     +     5     1 | VR     ORDERED GTY     UNIT OF MEASURE     PRICE NET     CUSTOMER PARTNR     SUPPLIER PRODUCT CODE     ACKNOWLEDGED QUANTITY       4     BX     40.0635     77773     B1851     4       7     BX     89.8835     77865     P5700     7       4     1     Page     1     of 1     x     5     ittems per page | IR       ORDERED GTY       UNIT OF MEASURE       PRICE NET       CUSTOMER PARTNR       SUPPLIER PRODUCT CODE       ACKNOWLEDGED QUANTITY       SHIPQUANTITY         4       BX       40.0635       77773       B1851       4       4         7       BX       89.8835       77865       P5700       7       0         4       1       Page       1       of 1       +       5       1       Items per page       - | IR       ORDERED OTY       UNIT OF MEASURE       PRICE NET       CUSTOMER PARTINR       SUPPLIER PRODUCT CODE       ACKNOWLEDGED QUANTITY       SHIPQUANTITY       ADDITIONAL INFO         4       BX       40.0635       77773       B1851       4       4          7       BX       89.8835       77865       P5700       7       0          4       1       Page 1       of 1       +       5       1       Items per page       1 - 2 of 2 items |

Sélectionnez les lignes que vous souhaitez inclure dans la note d'envoie et cliquez sur CREATE NEW.

Si vous effectuez une livraison partielle, vous devez sélectionner les lignes que vous souhaitez envoyer. Si vous effectuez ultérieurement une livraison des articles restants, vous faites de même. Les lignes déjà entièrement livrées seront déjà marquées et n'apparaîtront pas dans le nouveau bon de livraison.

Les lignes qui ne sont pas complètement livrées seront sélectionnables et apparaîtront dans le nouveau bon de livraison si elles sont sélectionnées. La quantité indiqué sera la quantité d'origine. Vous devez donc remplacer cette quantité par la quantité que vous incluez dans l'envoi.

Après avoir cliqué sur **CREATE NEW**, une nouvelle fenêtre contextuelle s'ouvrira.

#### Cliquez sur YES / OUI

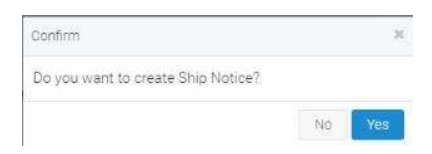

Vous serez redirigé vers l'écran suivant, entrez SHIPMENT ID / NUMERO DE LIVTAISON. Si la date de livraison estimée n'est pas la bonne, merci changer ce champ aussi.

| Customer information                                                                     |                                                                                    | Trading Partner                  |                                          |                              |                                    |
|------------------------------------------------------------------------------------------|------------------------------------------------------------------------------------|----------------------------------|------------------------------------------|------------------------------|------------------------------------|
| King Belgium                                                                             |                                                                                    | shipment to 0                    |                                          |                              |                                    |
| Rue du Cerf 190/1                                                                        |                                                                                    |                                  |                                          |                              |                                    |
| B-1332 GENVAL, AL, BE                                                                    |                                                                                    |                                  |                                          |                              |                                    |
| Estimated Delivery Date 9                                                                | Purchase OrderNr                                                                   | shipTo supplier                  | Buyer Currency                           | Reference Information        |                                    |
| 2019-03-25                                                                               | P1254676                                                                           |                                  |                                          |                              |                                    |
|                                                                                          |                                                                                    | Partner id                       | 1239999999999                            | name1                        | King Beigium NV                    |
| Purchase OrderDate                                                                       | PO AckNr                                                                           | Partner Id                       | 1239999999999                            | name1                        | King Beigium NV                    |
| Purchase OrderDate<br>2019-03-20                                                         | PO AckNr<br>6368866666197711355                                                    | Partner Id                       | 1239999999999<br>Unit 5 Kersdonk 7       | City                         | King Belgium NV<br>TISSELT         |
| Purchase OrderDate<br>2019-03-20<br>PaymentTerms Description                             | PO AckNr<br>636886666197711355<br>Total TaxAmount                                  | Partner Id<br>Address<br>Country | 1239999999999<br>Unit 5 Kersdonk 7<br>BE | City<br>Postal Code          | King Belgium NV<br>TISSELT<br>2830 |
| Purchase OrderDate<br>2019-03-20<br>PaymentTerms Description<br>30F                      | PO AckNr<br>636886666197711355<br>Total TaxAmount<br>654.14                        | Partner Id<br>Address<br>Country | 123999999999<br>Unit 5 Kersdonk 7<br>BE  | name1<br>City<br>Postal Code | King Belgium NV<br>TISSELT<br>2880 |
| Purchase OrderDate<br>2019-03-20<br>PaymentTerms Description<br>30F<br>Total OrderAmount | PO AckNr<br>636886666197711355<br>Total TaxAmount<br>654.14<br>Total PayableAmount | Partner Id Address Country       | Unit 5 Kersdonk 7                        | City Postal Code             | King Belgium NV<br>TISSELT<br>2890 |

Si vous devez envoyer la note d'envoi pour une partie des articles, cliquez sur

pour adapter les données.

| ⊕  | PO Line ItemNr       | Supplier Assigned PartNumber | Article Nr | Ship Quantity | Unit Of Measurement | Net UnitPrice | ·                                               |
|----|----------------------|------------------------------|------------|---------------|---------------------|---------------|-------------------------------------------------|
| >  | 1                    | 561033 gn                    | 010140     | 1500          | PC                  | 2.58          | 1                                               |
| Ad | Entity To Shipment + |                              |            |               |                     |               | <ul> <li>Modify Line</li> <li>Delete</li> </ul> |

1

Les modifications suivantes peuvent être réaliser :

- MODIFY LINE / MODIFIER LA LIGNE : si vous livrez une partie des quantités d'articles pour cette ligne de commande

Ensuite, adapter la quantité en conséquence et cliquez sur SAVE AND CLOSE / ENREGISTRER ET FERMER

#### Edit line

| PO Line ItemNr      | Supplier Assigned PartNumber |
|---------------------|------------------------------|
| 1                   | 561033 gn                    |
| Article Nr          | Ship Quantity 0              |
| 010140              | 1500                         |
| Unit of Measurement | Net UnitPrice                |
| PC                  | 2.58                         |
| Variation           |                              |
|                     |                              |
|                     |                              |
|                     | Save And Close               |

- **DELETE / SUPPRIME** : si vous ne livrez cette ligne de commande.

Ensuite, cliquez sur **SEND DOCUMENT / ENVOYER LE DOCUMENT**.

Note d'envoi nous est maintenant envoyé et la commande passe à l'étape 3/4.

#### b. Deuxième note de livraison pour la commande

Si vous devez envoyer une deuxième expédition, veuillez reprendre la ligne de commande à l'étape 3/4, cliquez sur SHIP NOTICE / CRÉER SHIP NOTICE puis veuillez suivre les étapes comme expliquées ci-dessus.

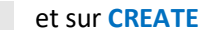

Send Documo

Preview PDF

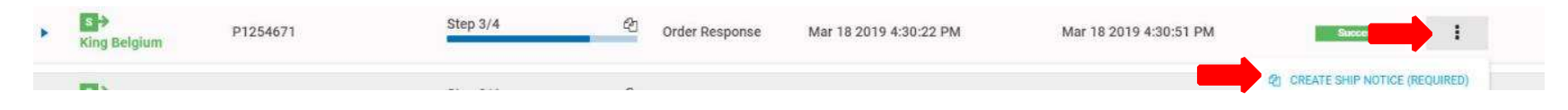

# 6. Facture

N'oubliez pas que les documents qui nous sont communiqués via le portail sont les seules données valables pour nous.

Merci de faire une facture par une commande. Nous acceptons de recevoir deux factures ou plus pour la même commande mais nous n'acceptons pas de recevoir une facture « résumée » avec plus d'un bon de commande.

Une fois la note de livraison envoyée, nous vous demandons d'entrer les données de la facture.

Aller sur la PO à traiter, à la ligne étape 3/4.

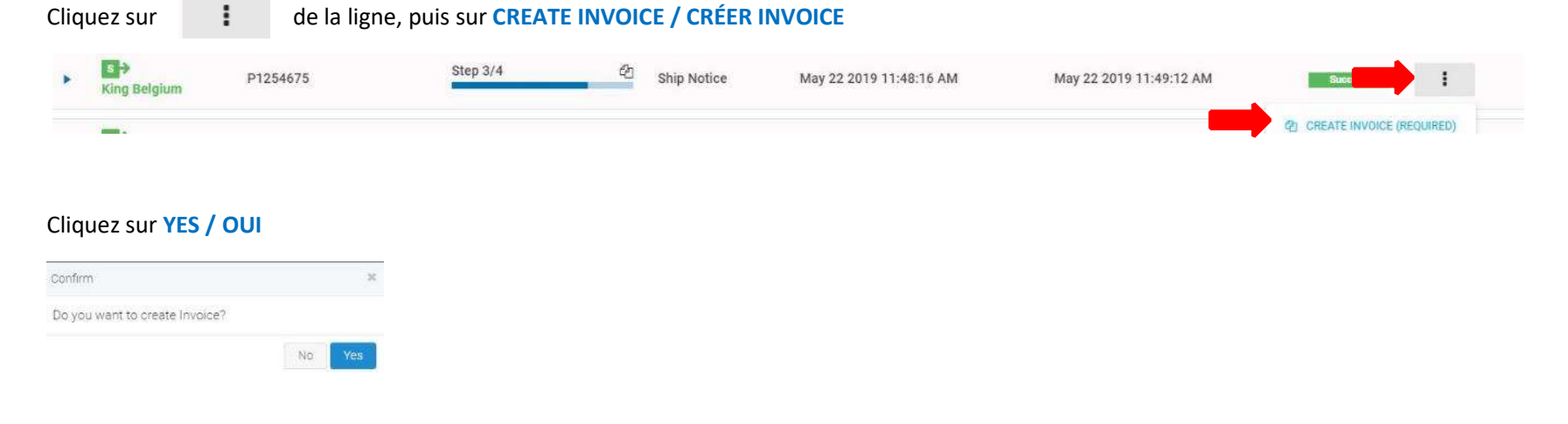

L'écran suivant s'affiche. Il s'agit d'une proposition de facture basée sur la confirmation de commande et la note d'envoi que vous nous avez précédemment envoyée. Merci d'entrer le INVOICE NR / NUMERO DE FACTURE et la INVOICE DATE / DATE DE FACTURE.

Veuillez vérifier la facture, le montant total, la TVA et les lignes facturées. Faites attention au fait que le total de chaque ligne est TVA compris.

| King Belgium                               |           |                  |                |                 | Invoice Nr 🕘                          |                       | Invoice Date 9            | P3    |
|--------------------------------------------|-----------|------------------|----------------|-----------------|---------------------------------------|-----------------------|---------------------------|-------|
| Rue du Cerf 190/1<br>B-1332 GENVAL, AL, BE |           |                  |                |                 |                                       |                       |                           |       |
| Purchase OrderNumber                       |           | Purchase Orde    | erDate         |                 | General RemitToInfo                   | Buyer info CurrencyD  | etails                    |       |
| P1254675                                   |           | 2019-03-20       |                |                 | Currency                              | EUR                   | Customer Reference svanf  |       |
| Delivery Date 🜖                            |           |                  |                |                 |                                       |                       |                           |       |
| 2019-03-25                                 |           |                  |                |                 |                                       |                       |                           |       |
| Line Nr Quantity Unit Of Measure     I I   | Price Net | Customer PartNum | Vendor PartNum | Extended Amount | Part Description                      |                       | Total                     |       |
| > 1 50.00 PC                               | 2.58      | 010140           | 561033 gn      | 129.00          | ENZYPIN WASHING-UP LIQUID-HA          | ANDAFWASMIDDEL 1L (1) | 156.09                    |       |
| New Line +                                 |           |                  |                |                 |                                       |                       |                           |       |
|                                            |           |                  |                |                 | Misc ChargeCode                       | Misc ChargeAmount     | Miso Charge TaxPercentage |       |
|                                            |           |                  |                |                 | Allowances Code                       | Allowance Amount      | Allowance TaxPercentage   |       |
|                                            |           |                  |                |                 | Net TaxableAmount                     |                       |                           | 129.0 |
|                                            |           |                  |                |                 | Total TaxAmount                       |                       |                           | 27.0  |
|                                            |           |                  |                |                 | Total MiscCharges<br>Total Allowances |                       |                           | 0.0   |
| Select File +                              |           |                  |                |                 | Total InvoiceAmount                   |                       |                           | 156.0 |

Si vous n'êtes pas d'accord avec le montant indiqué, veuillez effectuer les adaptations nécessaires.

#### Merci de prêter attention aux erreurs d'arrondis et que seule la facture que vous nous avez confirmé sur le portail est valide.

Vous pouvez faire les adaptations suivantes :

- Adaptation des prix
- Adaptation de quantité

- Ajouter des frais (frais de transport, frais de palette, rabais/escompte divers, rabais commerciaux, .... )

Si vous avez 2 factures ou plus pour le même PO, merci de toujours encoder 2 factures ou plus dans le portail. Ne jamais faire une facture qui regroupe les deux ou plus.

Si vous avez 2 factures pour la même commande, en raison de 2 dates de livraison différentes. Veuillez saisir la facture sur chaque bon de livraison.

#### I. Adaptation des prix

Sur la ligne que vous souhaitez adapter, cliquez sur , puis sur MODIFY LINE / MODIFIER LA LIGNE.

| U I |   | Line no | Quantity | I I I I I I I I I I I I I I I I I I I | I I  | Lusioner Fatthum | Vessuor Parcinum | Extended Amount | Part Description                                 | Iutal  |             |
|-----|---|---------|----------|---------------------------------------|------|------------------|------------------|-----------------|--------------------------------------------------|--------|-------------|
|     | > | 1       | 50.00    | PC                                    | 2.58 | 010140           | 561033 gn        | 129.00          | ENZYPIN WASHING-UP LIQUID-HANDAFWASMIDDEL 1L (1) | 156.09 | -           |
|     |   | 144     |          |                                       |      |                  |                  |                 |                                                  |        | Modify Line |

Un nouvel écran apparaît, changer le PRICE NET / PRIX NET et cliquez sur SEND AND CLOSE / ENREGISTREZ FERMEZ.

| Quantity 0     | Unit Of Measure                           |
|----------------|-------------------------------------------|
| 0.00           | PO.                                       |
| Price Net Ø    | Customer ParlNum                          |
| 2.58           | 810140                                    |
| Vendor PartNum | Part Description                          |
| 561033 gn      | ENZYPIN WASHIND-UP LIQUID-HANDAFWASMIDDEL |
| Variation      |                                           |
|                |                                           |

Vous êtes redirigé vers l'écran précédent.

Si le montant total de la facture est exactement le même que votre facture papier/PDF, veuillez cliquer sur **SEND DOCUMENT / ENVOYER LE DOCUMENT**.

# II. Adaptation quantitative

Sur la ligne que vous souhaitez adapter, cliquez sur

, puis sur MODIFY LINE / MODIFIER LA LIGNE .

| •    | Line Nr | Quantity | Unit Of Measure | Price Net | Customer PartNum | Vendor PartNum | Extended Amount | Part Description                                 | Total  |             |
|------|---------|----------|-----------------|-----------|------------------|----------------|-----------------|--------------------------------------------------|--------|-------------|
| >    | 1       | 50.00    | PC              | 2.58      | 010140           | 561033 gn      | 129.00          | ENZYPIN WASHING-UP LIQUID-HANDAFWASMIDDEL 1L (1) | 156.09 | - <b>-</b>  |
| A.L. | of Inc. | -        |                 |           |                  |                |                 |                                                  |        | Modify Line |

Un nouvel écran apparaît. changer la QUANTITY / QUANTITE et cliquez sur SAVE AND CLOSE / ENREGISTRER ET FERMER.

.

| Quantity ()    | Unit Of Measure                           |
|----------------|-------------------------------------------|
| 50.00          | PC-                                       |
| Price Net O    | Customer PartNum                          |
| 2.58           | 010140                                    |
| Vendor PartNum | Part Description (9                       |
| 561033 gn      | ENZYPIN WASHING-UP LIQUID-HANDAPWASMIDDEL |
| Variation      |                                           |
|                |                                           |

Vous êtes redirigé vers l'écran précédent.

Si le montant total de la facture est exactement le même que votre facture papier/PDF, veuillez cliquer sur **SEND DOCUMENT / ENVOYER LE DOCUMENT**.

#### III. Ajouter des Charges diverses.

Si vous souhaitez ajouter des frais de fret, des frais de palette, des rabais, des escompte ou des rabais commerciaux divers.

# Cliquez sur + en face du MISC CHARGECODE.

Ensuite, sélectionnez le MISC CHARGECODE que vous souhaitez ajouter, entrez le montant dans le MISC CHARGEAMOUNT et entrez le MISCCHARGE TAXPERCENTAGE ( ne saisissez que des données numériques sans le « % » ) tel qu'indiqué ci-dessous. Ensuite, cliquez sur UPDATE / MISE A JOUR.

| Misc ChargeCode | Misc ChargeAmount | Misc Charge TaxPercentage |          |
|-----------------|-------------------|---------------------------|----------|
| +               |                   |                           |          |
|                 | -                 | <b>_</b>                  | 🗸 Update |
| Freight Charge  | 100               | 21                        | ⊗ Cancel |

#### Le total des frais divers est maintenant adapté.

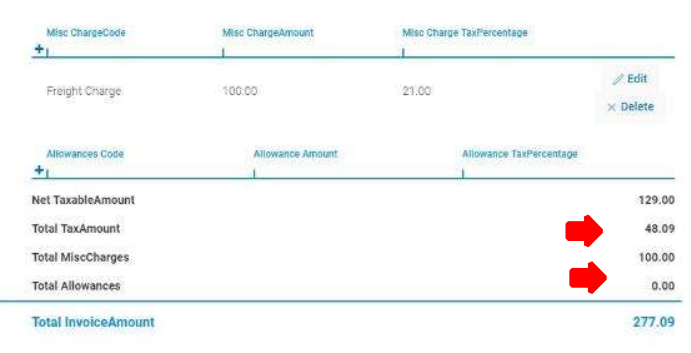

Si le montant total de la facture est exactement le même que votre facture papier/PDF, veuillez cliquer sur

## Iv. Plusieurs factures se référant au même PO

#### a. Première facture

Veuillez enregistrer la première facture comme mentionnée ci-dessus.

#### b. Prochaines factures

Revenir sur la ligne de la PO à l'étape 4/4.

| •6 | PARTNER             | IDENTIFIER VALUE 1 | BUSINESS PROCESS | DOCUMENT    | Ť | DATE CREATED 4         | T | DATE MODIFIED          | Ŧ | STATUS  | ACTION |  |
|----|---------------------|--------------------|------------------|-------------|---|------------------------|---|------------------------|---|---------|--------|--|
| •  | S.⇒<br>King Belgium | P1254676           | Step 4/4         | Invoice     |   | Jun 14 2019 9:06:34 AM |   | Jun 14 2019 9:07:48 AM |   | Success | I      |  |
| ٠  | S ><br>King Belgium | P1254676           | Step 4/4         | Ship Notice |   | Jun 14 2019 9:04:53 AM |   | Jun 14 2019 9:06:17 AM |   | Success | 1      |  |

#### Cliquez sur , puis sur CREATE INVOICE / CRÉER INVOICE et créer la facture comme expliqué ci-dessus.

| • | S.→<br>King Belgium | P1254676 | Step 4/4  | ළු s | Ship Notice | Jun 14 2019 9:04:53 AM | Jun 14 2019 9:06:17 AM | Success                      |  |
|---|---------------------|----------|-----------|------|-------------|------------------------|------------------------|------------------------------|--|
|   | 179 x               |          | (21) (31) |      |             |                        |                        | 전] CREATE INVOICE (REQUIRED) |  |

## V. Changements multiples

Vous pouvez bien sûr apporter plusieurs modifications comme expliqué précédemment séparément.

N'oubliez pas de faire les adaptations nécessaires pour que la facture totale avec TVA, le montant de la TVA et le montant total de la facture soit toujours identique à votre facture papier/PDF.

Merci de prêter attention aux erreurs d'arrondis et que seule la facture que vous nous avez confirmé sur le portail est valide.